广东职业技术学院科研系统新增专利、软著填报指南

一、新增专利填报指南

(特别说明:本指南所说的新增专利、软著仅为授权专利与登记 软著,申请阶段专利与软著不在新增之列。上传之附件仅限专利 证书与软著登记证书,授权通知书等资料勿需上传) 1.登录科研系统

校内网址为 http://10.0.0.125:8080/business/login.jsp 校外网址为 http://61.142.174.199:8080/business/login.jsp 2.进入导航栏之知识产权页面

| 厂东职业技本字院科研管理系统                       |                        |  |  |  |  |  |  |  |
|--------------------------------------|------------------------|--|--|--|--|--|--|--|
| GUANGDONG POLYTECHNIC                |                        |  |  |  |  |  |  |  |
| 首页 科研办公 科研队伍 科研平台 纵向项目 横向项目 项目经费 科研成 | 2果 知识产权 科研获奖 学术交流 系统维护 |  |  |  |  |  |  |  |
| 下午好:王国雄老师!                           |                        |  |  |  |  |  |  |  |
| 0 我的事务                               | 我的科研                   |  |  |  |  |  |  |  |
|                                      |                        |  |  |  |  |  |  |  |

**3**.从知识产权页面左侧的知识产权二级栏目,点击进入**专利新增** 界面

| 广东职业                                                 | 技术学院科研管理系<br>。N G P O L Y T E C H N | 统<br>ı c       |           |      |      |      |       |
|------------------------------------------------------|-------------------------------------|----------------|-----------|------|------|------|-------|
| 首页 科研                                                | 办公 科研队伍 科研平台 纵向现                    | <b>1日 横向项目</b> | 项目经费 科研成果 | 知识而仅 | 科研获奖 | 学术交流 | 系统维护  |
| □ 专利成果                                               | 成果信息                                |                |           |      |      |      |       |
| <ul> <li>专利列表</li> <li>专利审核</li> </ul>               | □ 科研信息                              |                |           |      |      |      |       |
| 专利新增                                                 | 统计信息                                | 统计             | 未审核       |      | 已修改  |      | 机构不通过 |
| <ul> <li>专利宣间</li> <li>常用报表</li> <li>去利否重</li> </ul> | <b>麦</b> 利成果                        | 1033           | 1         |      | 0    |      | Ō     |
| <ul> <li>著作权</li> </ul>                              | ▲ 著作权                               | 211            | 0         |      | 0    |      | 0     |
| □ 标准                                                 | □ 科研报表                              |                |           |      |      | 报表名称 |       |

4.在专利新增页面填报相关授权专利资料,带**红色星号内容**为必 填内容。**专利名称**录入后,如显示与**以前的专利名称重复**,可在 专利后面填**加数字**以示区别,有些专利同名专利较多,数字可加

大一些。所属单位由专利第一发明人身份确定,如第一发明人为 学生,则顺延至本校第一位发明人老师所在之单位。专利类型由 **具体专利类型**决定,专利状态统一选**专利授权**。申请日期为专利 证书的专利申请日, 公开日期、授权日期均为专利证书的授权公 告日。申请人统一为广东职业技术学院,是否失效与是否为职务 专利均选否,申请号、公开号、授权号均为专利证书的专利号。 学校署名与专利权人均实事求是填写,专利权人如是双权利人以 上,因填写字数限制,可只写第一个单位,后面加上一个"等" 字。合作类型实事求是填报,如权利人只有学校,则选"**独立**申 请",反之,则选"合作申请"。发明人信息填报方面要注意, 本校老师不能录入,只能洗择导入相关信息,非本校老师,则在 下拉框中选**本校学生或外校人员**,再一一录入,并在后面的框格 中填入其**单位信息**,发明人数多的话可在右侧添加作者。附件信 息处请上传专利电子证书。电子证书请以专利名称+专利号码命 名。上传后点击保存即完成了新增专利填报工作。

二、新增软著填报指南

## 1.登录科研系统

校内网址为 http://10.0.0.125:8080/business/login.jsp

校外网址为 http://61.142.174.199:8080/business/login.jsp

2.进入导航栏之知识产权页面

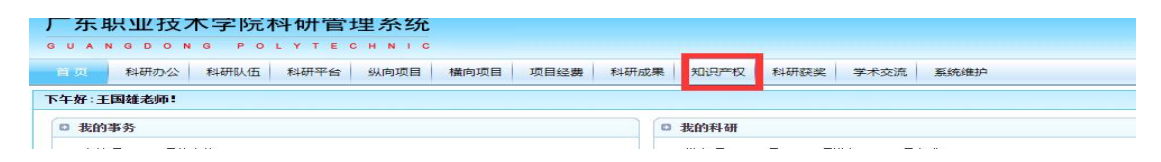

3.从知识产权页面左侧的知识产权二级栏目,点击进入**著作权新 增**界面

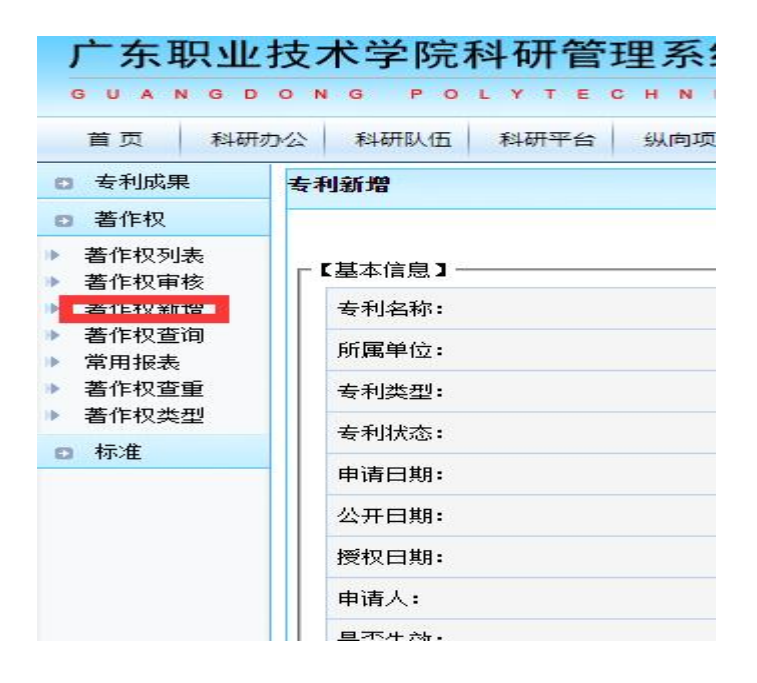

4.在著作权新增页面填报相关软著登记资料,带红色星号内容为 必填内容。著作权名称为**软著登记证书的软件名称**。著作权编号 为**软著登记的证书号**。所属单位由**软著开发人身份确定**,如开发 人为学生,则顺延至本校第一位开发人老师所在之单位。登记号 为软著证书之登记号。著作权类型、学科门类、一级学科根据实 际情况填写。作者信息填报方面要注意,本校老师不能录入,只 能选择导入相关信息,非本校老师,则在下拉框中选**本校学生或**  **外校人员**,开发人数多的话可在右侧添加作者。附件信息处请上 传软著登记电子证书。电子证书请以**软著名称+登记号**命名。上 传后点击保存即完成了新增软著填报工作。